基本科研业务费系统申报操作

1. 登录 <u>https://research.ustb.edu.cn/</u>北京科技大学科研院官网。进入右侧科研系统。

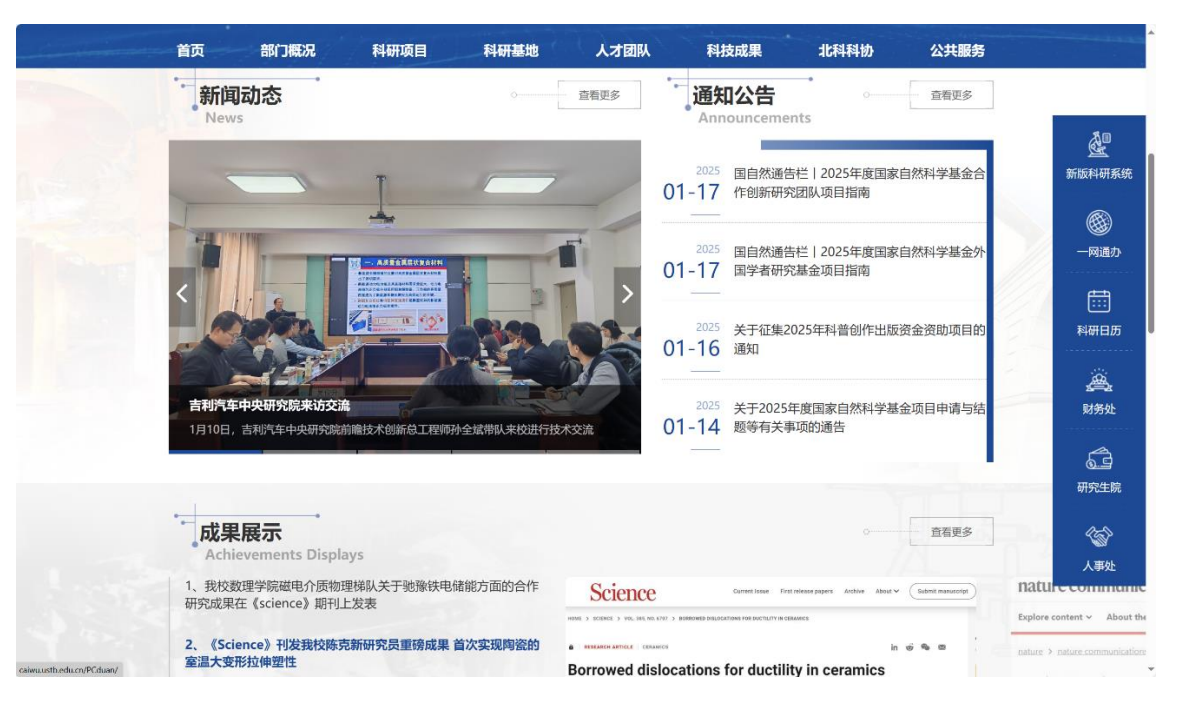

2. 进入新版科研系统, 校外用户通过 VPN 验证。

| (信息门户升级版)                                                                                                    | 搜索服务、应用、通知 Q 2132134 > 田济                                                                                                    |
|----------------------------------------------------------------------------------------------------|----------------------------------------------------------------------------------------------------|
| 信息门户升级,全                                                                                                    | 新服务校园                                                                                                    |
| All and the second second second second second second second second second second second second second second s                                                                                                    | 集成应用, 汇聚服务, 整合数据                                                                                                    |
| <b>米和 月期 時</b> 地名美国马克                                                                                                    | 立用系统                                                                                                    |
| 副任考核 <u>劳务发放</u> 科研经费 资产对账                                                                                                    |                                                                                                    |
|                                                                                                    | 🔄 🎉 🛄 🛄 🔛                                                                                                    |
| 国内差振 由来们刻 保卫处业务 新融查询                                                                                                    | 科研系统 心理鍵硬管 本科教学 图书文献 网上办事大厅 更多<br>最新发布 通知公告 教学 科研 更多>                                                                                                   |
| た勤服修     内培用組     松園岡业券     公開会査询                                                                                                    | <ol> <li>校纪发 [2025] 1号关于表彰2024年度"二级郑雄府记检工作先进个人"的纪元定 [师知公告]</li> <li>21.16</li> <li>21.5千延期提交2022年度青年教师学科交叉研究論动员目申请书招通知 [即归公告]</li> <li>01.16</li> </ol> |
| アリング ロージョン ロージョン ロージョー ロージョー ロージョー ロージョー ロージョー ロージョー ロージョー ロージョー ロージョー ロー | 北京科技大学关于2025年国家公派高级研究学者、访问学者项目选拔工作的通知[通知公告]         01-15           3         关于开展科研试信律设责任落实情况自查的通知[通知公告]         01-14                                 |

3. 进入项目模块,基本科研业务费登记模块。

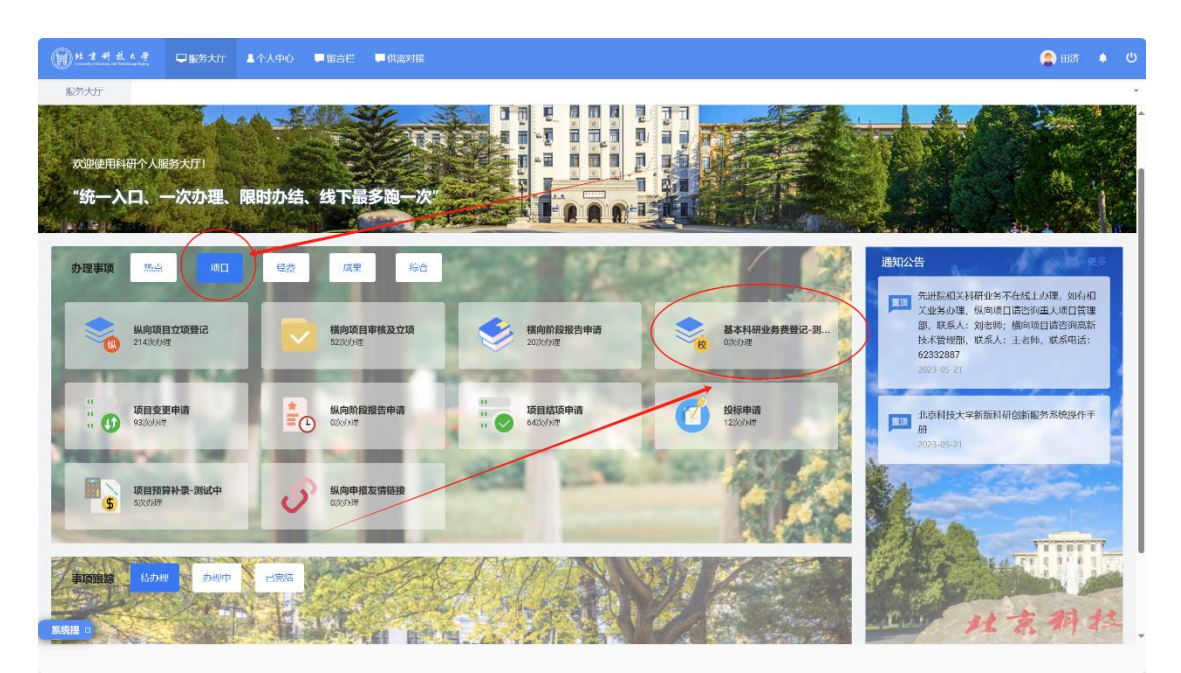

4. 进入申报模块,核实个人基本信息,项目分类选择新教师资助计划(TP-A1),同时 注意以下基本信息填报事项。

| <u>()</u> <u>#</u> 4 | 科技大学        | □ 服务大厅 ▲ 个人中心                 | ■ 留吉栏 🛛 単供需  | 对接         |         |                    |             | (2) 田济 🌲 😃    |
|----------------------|-------------|-------------------------------|--------------|------------|---------|--------------------|-------------|---------------|
| 服务大                  | 丁 基本科研      | 业务_ ×                         |              |            |         |                    |             | ÷             |
|                      | 1<br>1.立项信息 | 2 0<br>2 项目成员 3 项目预算          | ▲<br>4.中报书附件 | 5<br>5完成登记 |         |                    |             | Î             |
| 基本信息                 |             |                               |              |            |         |                    |             |               |
|                      | 项目名称*       | kox                           |              |            | 系统编号    | 审核通过后生成            |             |               |
|                      | 申请人*        | -                             |              |            | 所属单位    | 科学技术研究院            |             | I             |
|                      | 申请人电话*      | WINTE .                       |              | 按索甘木作自     | 项目分类*   | 中央高校基本科研业务费-新教师资   | 翻計划 (TP-A1) |               |
|                      | 申请人邮箱+      | -                             |              | 核关举中信息     | 申请人学历*  | 其他 ~               |             | I             |
|                      | 申请人职称*      | ~                             |              |            | 项目状态    | ● 进行 ○ 完成 ○ 延期 ○ ] | 敵銷 ○ 転出     | I             |
|                      | 经办人*        | -                             |              |            | 经办人电话*  |                    |             | I             |
|                      | 经办人邮箱       | State of Lot, No.             |              |            | 立项日辍*   | 2025-01-01         |             | I             |
|                      | 开始日期        |                               |              |            | 计划结项日期* | 2025-12-31         |             |               |
|                      | 实际结项日期      |                               |              |            | 申请经费    | 10 万元              |             |               |
|                      | 成果形式        |                               |              |            | 是否實控預算  | • ¤ () ÷           |             | 立项时间: 2025年4月 |
|                      | 图江          |                               |              |            |         |                    |             | 1日, 结项时间2027年 |
|                      | 学科门类        | <ul> <li>科技类 〇 社科类</li> </ul> |              |            | 学科分类*   | 會品科学技术 👻           |             | 3月31日         |
|                      | 社会经济服务目标    |                               |              |            | 项目来源    | ~                  |             | I             |
|                      | 研究类别        | ~                             |              |            | 合作单位    | *                  |             | I             |
|                      | 国民经济行业      |                               |              |            |         |                    |             | I             |
| 系統提 □                |             |                               |              | 1977       | 下一步 美闭  |                    |             |               |

## 5. 完善项目成员,一般为新教工本人。

| () <u>* * *</u> | 件 载 木 孝 🖵 服务大    | JT 🎍 个人中心 💭 留吉栏 | ■ 供需对接                  |       |          |    |       |      | 🙎 田济 | 0  |
|-----------------|------------------|-----------------|-------------------------|-------|----------|----|-------|------|------|----|
| 服务大厅            | 基本利研业务 ×         | :               |                         |       |          |    |       |      |      | Ť  |
| 1.5             | 1 2<br>顶信息 2.项目成 | 5 3项目频算 4.申数    | <b>6</b><br>计相称体 5.完成编记 |       |          |    |       |      |      |    |
| 项目信息            |                  |                 |                         |       |          |    |       |      |      |    |
|                 | 项目名称 xxd         |                 |                         |       | 负责人 田济   |    |       |      |      |    |
|                 | 北後亞帝 10.0 万万     | Ŧ               |                         |       | 报酬金额 0.0 | 万元 |       |      |      |    |
| 成员信息            |                  |                 |                         |       |          |    |       |      |      | 添加 |
| 序号              | 成员类型             | 成员姓名            | 工作单位                    |       | 期稼       |    | 学位    | 承担类型 | 操    | PE |
| ≡1              | 救师               | 田济              | 科学技术研究院                 |       |          | ~  | tet ~ | 负责人  | ~    |    |
|                 |                  |                 |                         |       |          |    |       |      |      |    |
|                 |                  |                 |                         |       |          |    |       |      |      |    |
|                 |                  |                 |                         |       |          |    |       |      |      |    |
|                 |                  |                 |                         |       |          |    |       |      |      |    |
|                 |                  |                 |                         |       |          |    |       |      |      |    |
|                 |                  |                 |                         |       |          |    |       |      |      |    |
|                 |                  |                 |                         |       |          |    |       |      |      |    |
|                 |                  |                 |                         |       |          |    |       |      |      |    |
|                 |                  |                 |                         |       |          |    |       |      |      |    |
| 系统提口            |                  |                 | 上一步 幣存                  | 下一步 关 | a        |    |       |      |      |    |
|                 |                  |                 | 2.00                    |       |          |    |       |      |      |    |

## 6. 录入项目经费预算

| ● 北京寺北东寺 早販労大厅 ▲个人中心     | ■ 留吉栏 ■ 供需对接                              |                                       | 2 田济 🌲 😃 |  |  |  |  |  |  |
|--------------------------|-------------------------------------------|---------------------------------------|----------|--|--|--|--|--|--|
| 服务大厅 基本科研业务 ×            | NEW FOUT AVENUE                           |                                       | *        |  |  |  |  |  |  |
|                          |                                           |                                       | ^        |  |  |  |  |  |  |
| 项目信息                     |                                           |                                       |          |  |  |  |  |  |  |
| 项目名称 xnd                 |                                           | 负定人 田济                                |          |  |  |  |  |  |  |
| 総准経費 10.0 万元             |                                           | 振時企額 0.0 万元                           |          |  |  |  |  |  |  |
| 预算明细 (单位: 万元)            |                                           |                                       |          |  |  |  |  |  |  |
| 预算标准 纵向横振 (大美通用)         |                                           |                                       | ~ _      |  |  |  |  |  |  |
| 预算页出播件 透现文件              |                                           |                                       |          |  |  |  |  |  |  |
| 最多可上位10个相件,每个相件人小不<br>降雪 | 실 다 나 나 다 나 가 나 나 나 나 나 나 나 나 나 나 나 나 나 나 |                                       |          |  |  |  |  |  |  |
|                          | 合计                                        | 100%                                  | 10       |  |  |  |  |  |  |
| 1                        | (一)血接黄用                                   | 100%                                  | 10.0     |  |  |  |  |  |  |
| 2                        | 1.没备费                                     | 0%                                    | 0.0      |  |  |  |  |  |  |
| 3                        | 其中: 购置设备费                                 | 0%                                    | 0.0      |  |  |  |  |  |  |
| 4                        | 目他设备费                                     | 0%                                    | 0.0      |  |  |  |  |  |  |
| 5                        | 2.业务费                                     | 100%                                  | 10.0     |  |  |  |  |  |  |
| 6                        | 3.动务费                                     | 0%                                    | 0.0      |  |  |  |  |  |  |
| 7                        | (二)间接费用                                   | 0%                                    | 0.0      |  |  |  |  |  |  |
| 8                        | 1.绩效支出                                    | 0%                                    | 0.0      |  |  |  |  |  |  |
| 9 2.Humgt2m 0%           |                                           |                                       |          |  |  |  |  |  |  |
| 聚统援 0                    | 上一步 哲符                                    | Ⅰ○○○○○○○○○○○○○○○○○○○○○○○○○○○○○○○○○○○○ | ļ        |  |  |  |  |  |  |

## 7. 根据模板录入申报书电子版

| ()++++.     | 夏服务大厅        | <b>皇</b> 个人中心 | 📮 留言栏 | 📮 供需对接 |             |   |   |          |    |      |   | 🙎 田済 | ڻ ۽ |
|-------------|--------------|---------------|-------|--------|-------------|---|---|----------|----|------|---|------|-----|
| 服务大厅        | 基本科研业务_ ×    |               |       |        |             |   |   |          |    |      |   |      | -   |
| 1<br>1.立项信息 | 2<br>2.项目成员  | 3<br>3.项目预算   | 4.申   | 4 版书附件 | ⑤<br>5.完成登记 |   |   |          |    |      |   |      |     |
| 项目信息        |              |               |       |        |             |   |   |          |    |      |   |      |     |
|             | 项目名称 xxd     |               |       |        |             |   |   | 负责人 田    | ĥ  |      |   |      |     |
|             | 批准经费 10.0 万元 |               |       |        |             |   |   | 报销金额 0.0 | 万元 |      |   |      |     |
| 项目文档        |              |               |       |        |             |   |   |          |    |      |   |      | 添加  |
| 序号          | 项目文档         |               |       |        |             |   |   |          |    | 文档类型 |   | 操作   |     |
| 1           | 选择文件         |               |       |        |             |   |   |          |    |      | ~ | 册除   |     |
|             |              |               |       |        |             |   |   |          |    |      |   |      |     |
|             |              |               |       |        |             |   |   |          |    |      |   |      |     |
|             |              |               |       |        |             |   |   |          |    |      |   |      |     |
|             |              |               |       |        |             |   |   |          |    |      |   |      |     |
|             |              |               |       |        |             |   |   |          |    |      |   |      |     |
|             |              |               |       |        |             |   |   |          |    |      |   |      |     |
|             |              |               |       |        |             |   |   |          |    |      |   |      |     |
|             |              |               |       |        |             |   |   |          |    |      |   |      |     |
|             |              |               |       |        |             |   |   |          |    |      |   |      |     |
| 系統提 🗆       |              |               |       |        |             | 1 | F |          |    |      |   |      |     |

## 8. 完成项目申报

|                                                                                                    | (2) 田坊 ◆ (2) |
|----------------------------------------------------------------------------------------------------|--------------|
| 服务大厅 基本科研业务×                                                                                                    |              |
|                                                                                                    |              |
| and an and a second and an and an and an and an and an and an and an and an and an and an and an and an and and |              |
|                                                                                                    |              |
|                                                                                                    |              |
| (自思登记完成! 德巴日第7, 修文日常理点可语音中年。                                                                                    |              |
|                                                                                                    |              |
|                                                                                                    |              |
|                                                                                                    |              |
|                                                                                                    |              |
|                                                                                                    |              |
|                                                                                                    |              |
|                                                                                                    |              |
|                                                                                                    |              |
|                                                                                                    |              |
|                                                                                                    |              |